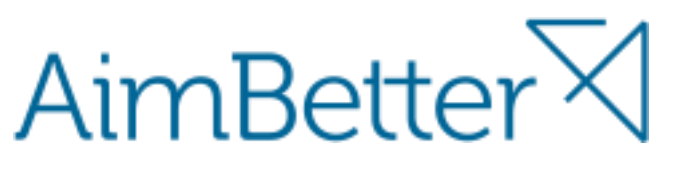

APP UI & Client version 2.0.15.

# Highlights

- New Alert system and settings
- Aimbetter Agents now support 32 bit windows version.

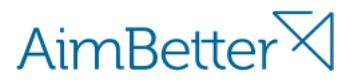

## Alert System - Rules

The new alert systems now support the option to control rules and notification emails at any level Site, Server or SQL, the system catches rules from the lowest level setting to upper level settings.

Each account gets the default rule settings and the system start alerting from beginning of the servers creation.

In order to change Alert rules, go to Alerts module -> Settings Tab

#### 1. Rules Overview

Base on the level selected on the site tree the rule settings are shown, when standing on site level you will be able to set all server rules on a specific rule (Please note that the alert system catches the rule from the lowest level rule setting to upper level if a rule was not set on a lower level than the upper level is catch and you can see that by selecting a server on the tree and see the level of inherit).

At the settings screen you can see the name, description, module belonging, Level of inherit and if this rule is enabled.

| AimBetter√         |    | Performan      | ice Queries   | beta<br>Observer                   |                 |         |         | Alerts | mondata03@aimbetter.com ⊗ |
|--------------------|----|----------------|---------------|------------------------------------|-----------------|---------|---------|--------|---------------------------|
| 器 Sites            | 44 | Alerts         | Settings      |                                    |                 |         |         |        |                           |
| Donald Electric    | <  | Rules          | Notifications |                                    |                 |         |         |        |                           |
| EMS Energy 🔇       | <  | Rule           |               | Description                        | Module          | Level   | Enabled |        |                           |
| 📅 Millennium Power | <  | Full Bak File  |               | SQL BACKUP : Last FULL BAK File    | Performance SQL | Default | 0       |        |                           |
| Power Episodes     | <  |                |               |                                    |                 | Default | •       | EO     | IT.                       |
| TXU Power Energy C | <  | Differential b | backup        | SQL BACKUP : Last Differential ba  | Performance SQL | Default | 8       | Ed     | it                        |
|                    |    | Process cpu    |               | Process CPU : Utilization is more  | Performance OS  | Default | 8       | Ed     | it                        |
|                    |    | Process mem    | nory          | Process memory : Use is more th    | Performance OS  | Default | 8       | Ed     | it                        |
|                    |    | CPU            |               | CPU : Utilization is more than [%] | Performance OS  | Default | 0       | Ed     | it                        |
|                    |    | Memory         |               | PHYSICAL MEMORY : Available is     | Performance OS  | Default | 0       | Ed     | it                        |
|                    |    | Network utilia | zation        | NETWORK : Utilization is more th   | Performance OS  | Default | 0       | Ed     | it                        |
|                    |    | Table page co  | orrupted      | Table page corrupted               | Performance SQL | Default | 0       | Ed     | it                        |
|                    |    | Free disk spa  | ice           | DISK: Available space is less than | Performance OS  | Default | 0       | Ed     | it 🗸                      |

Aimbetter.com

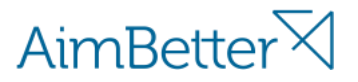

## 2. Edit Rule

Clicking on edit button on the rule row will open a popup window that stay on the screen until you close it On this screen you can set the rule settings from critical to low, the time of period before alert these settings and turn off this rule.

Apply - Create a user rule that will not be based on the default system rule and close the window.

Reset – Remove the current user rule and set to default or inherit from upper level and close the window. Cancel – Cancel all change made on the window and close the window.

| CPU - Account: ryltech — ×                                                                                       |       |  |  |  |  |  |  |
|----------------------------------------------------------------------------------------------------|-------|--|--|--|--|--|--|
| Description: CPU : Utilization is more than [%] On                                                               |       |  |  |  |  |  |  |
| Thresholds                                                                                                    |       |  |  |  |  |  |  |
| All           Critical         90         %         Medium         70         %         Zow         50         % |       |  |  |  |  |  |  |
| For more than: 15 🗘 (minutes)                                                                                    |       |  |  |  |  |  |  |
|                                                                                                    |       |  |  |  |  |  |  |
|                                                                                                    |       |  |  |  |  |  |  |
|                                                                                                    |       |  |  |  |  |  |  |
|                                                                                                    |       |  |  |  |  |  |  |
|                                                                                                    |       |  |  |  |  |  |  |
|                                                                                                    |       |  |  |  |  |  |  |
|                                                                                                    |       |  |  |  |  |  |  |
| Cancel Reset                                                                                                    | Apply |  |  |  |  |  |  |

Aimbetter.com

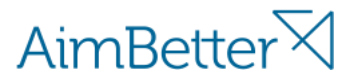

## 3. Edit Rule server level

- On the server level the settings allows to exclude or to specify item settings
  - a. Click +add, chose item you want to specify setting and set the measurements

| Full backup - MSSQL: WIZSOFT                               |
|------------------------------------------------------------|
| Description: SQL BACKUP : Last FULL backup Before [MIN] On |
| Thresholds Exclude                                         |
| All                                                        |
| Critical 1500 Min Medium Min Low Min                       |
| Specific                                                   |
| model × msdb ×                                             |
| Critical 1500 Min Medium Min Low Min X                     |
| + Add                                                      |
| For more than: 10 🗘 (minutes)                              |
|                                                            |
|                                                            |
| Cancel Reset Apply                                         |

Aimbetter.com

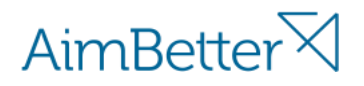

b. Click tab Exclude and choose items not to be alert on

| Full backup - MSSQL: WIZSOFT —                             | × |  |  |  |  |  |  |
|------------------------------------------------------------|---|--|--|--|--|--|--|
| Description: SQL BACKUP : Last FULL backup Before [MIN] On |   |  |  |  |  |  |  |
| Thresholds Exclude                                         |   |  |  |  |  |  |  |
| Exclude                                                    |   |  |  |  |  |  |  |
| master × moked10 × TZEVET5 ×                               |   |  |  |  |  |  |  |
|                                                            |   |  |  |  |  |  |  |
|                                                            |   |  |  |  |  |  |  |
| <u>Clear</u>                                               |   |  |  |  |  |  |  |
|                                                            |   |  |  |  |  |  |  |
|                                                            |   |  |  |  |  |  |  |
|                                                            |   |  |  |  |  |  |  |
|                                                            |   |  |  |  |  |  |  |
| -                                                          |   |  |  |  |  |  |  |
|                                                            |   |  |  |  |  |  |  |
|                                                            |   |  |  |  |  |  |  |
| Cancel Reset Apply                                         |   |  |  |  |  |  |  |

Aimbetter.com

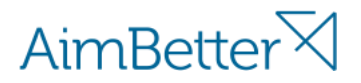

## Alert System – Notifications

By default the email that created the account receive alert notifications.

In order to add or remove email you need to go to Settings - > notifications

Add notifications – open a window to add one email you can chose the alert minimum level severity to notify and the level of which the email will receive the email on all the account or just a specific server.

Remove - Clicking remove on email row will delete the email permanently and the email won't receive any notification any more.

| Alerts Settings        | _                |         |                  |                                                                    |            |
|------------------------|------------------|---------|------------------|--------------------------------------------------------------------|------------|
| Rules Notifications    | Add Notification |         |                  |                                                                    |            |
| Email                  | Recipient Name   | Level   | Name             | Min. Severity                                                      |            |
| newalert@aimbetter.com | ryltech          | Account |                  | Critical                                                           | Remove     |
| support@ryltech.co.il  |                  | Company | Donald Electric  | Critical                                                           | Remove     |
| support@ryltech.co.il  |                  | Company | TXU Power Energy | Critical                                                           | Remove     |
| support@ryltech.co.il  |                  | Company | EMS Energy       | Critical                                                           | Remove     |
| support@ryltech.co.il  |                  | Company | Millennium Power | Critical                                                           | Remove     |
| support@ryltech.co.il  |                  | Company | Power Episodes   | New Email Send email to: Email (email@email.com)                   | ×          |
|                        |                  |         |                  | Name: First and last name Min. Severity: Critical   Level: Account | ۲          |
|                        |                  |         |                  |                                                                    | Cancel Add |

Aimbetter.com